## 2024年 神奈川県看護協会医療安全推進ネッワーク

第1回:2024年5月8日(水)13時30分-16時30分

▶交流会開催について協会より ▶ J-MOTTOの運用について ▶ 自己紹介 ▶ 年間計画について ▶書記の選出 ▶ 研修報告 ▶ 情報交換・困っていること ▶事前提供資料の説明(6月GWに向けて) ▶「身体拘束最小化の取り組みについて ~診療報酬改定に向けて~」

次回開催日時:2024年6月12日(水)13時30分-

## 2024年度 神奈川県看護協会からのお願い

① 名札は各自がホルダーを保管し名刺を入れて 活用してください。

② 次回6月交流会より、出欠は「アンケート機能」 で回答をお願いします。新着で届きます

| 企業信用格付                               |                                                       |  |
|--------------------------------------|-------------------------------------------------------|--|
| リスクモンスター株式会社が提供する250万社の企業信用格付情報が検索でき | हेंड रू.                                              |  |
| 検索                                   |                                                       |  |
| テキストボックスに検索する企業名を入力して検索ボタンを押してください。  |                                                       |  |
|                                      |                                                       |  |
| <u>ブックマーク</u>                        | 回覧・レポート                                               |  |
| 共有    個人                             | 新着回覧・レポートはありません。                                      |  |
| 該当するデータはありません。                       | <u> ፖンታート</u>                                         |  |
|                                      | 05/08 12:27 <u>テスト2】出欠確認(0</u><br>6/08 23:59締切) 二瓶 結舞 |  |
|                                      | 电子会議室                                                 |  |

## ③ 出欠確認 ラジオボタンを押してください。 回答後の変更はメールでお知らせください。

|   | <b>ј М</b> ртто |                                                      |               | (選んでください) 🗸 | 検索           |             |
|---|-----------------|------------------------------------------------------|---------------|-------------|--------------|-------------|
|   |                 |                                                      |               |             |              | 2024        |
|   |                 | えんしゅう アンケート > アンケートの詳細                               |               |             |              |             |
|   |                 | ◆ 複写して作成                                             |               |             |              |             |
| 1 |                 | アンケートの詳細 回答履歴                                        |               |             |              |             |
|   |                 | 回答期間: 2024年05月08日(水) 12:25 ~ 2024年06月                | 月08日(土) 23:59 | )           |              |             |
| • |                 |                                                      |               |             |              | 2024年05月08日 |
| • |                 |                                                      | 【テスト2         | 2】出欠確認      |              |             |
|   |                 | <b>5/8 医療安全ネットワーク出欠確認</b><br>5/8(水)13:30~            |               |             |              |             |
|   |                 | 医療安全ネットワーク交流会を開催します。<br>出欠確認 * ○出席(会場) ○出席(zoom) ○欠席 |               |             |              |             |
|   |                 |                                                      | 回答の送信         | 一時保存        |              |             |
|   |                 | 登録日時 : 2024年05月08日(水)12:27                           |               | 更新日時 :      | 2024年05月08日( | (水) 12:27   |
|   |                 | 登録者 : 二瓶 結舞                                          |               |             |              |             |
|   |                 | ◆ 複写して作成                                             |               |             |              |             |

# J-MTTO

## 2023年度電子会議室の内容

## 令和5年度医療安全推進ネットワーク会議室調整後

|            |                                                                                                    |                                                | (選んでください) ✔ 検索 |                  |            |             | 加 | 藤 貸 |
|------------|----------------------------------------------------------------------------------------------------|------------------------------------------------|----------------|------------------|------------|-------------|---|-----|
| $\bigcirc$ |                                                                                                    |                                                |                |                  | 2024年05月08 | 3日(水) 12:05 |   | -   |
|            | 電子会議室 > 令和5年度                                                                                                    | 医療安全推進ネットワーク会議室調整部                             | ê              |                  | 8          | *           |   |     |
|            | ◆ トピック: 作成                                                                                                    | 稼動 書込禁止 休止   削                                 | 除              |                  | 全          | 28件         |   |     |
| m          | ラベル                                                                                                    |                                                |                | 更新順   <u>作成順</u> | Rac議室情報    | C           |   |     |
|            | + 🖉 💼                                                                                                    | □ トピック                                         | 作成者            | 更新日時             | 投稿数        |             |   |     |
|            | 副新着情報                                                                                                    | □ 討会救外における口頭指示につ…                              | (匿名)           | 04/08 14:03      |            | 1 🔺         |   |     |
|            | ▼ ラベルなしの会議室 ④                                                                                                    |                                                | (匿名)           | 04/08 14:02      |            | 1           |   |     |
|            | ■ <u>令和3(2021)年度医療</u> …                                                                                                    | □                                              | (匿名)           | 04/08 14:01      |            | 1           |   |     |
| -<br>      | □ <u>□</u> <u>○</u> <u>□</u> <u>○</u> <u>1</u> <u>○</u> <u>1</u> <u>0</u> <u>0</u> <u>0</u> <u>0</u> <u>0</u> <u>0</u> <u>0</u> <u>0</u> <u>0</u> <u>0</u> | □ <mark> </mark>                               | (匿名)           | 04/08 14:00      |            | 1           |   |     |
| alth:      | ■ <u>令和6年度医療安全推</u> …                                                                                                    | 回                                              | (匿名)           | 04/08 13:50      |            | 1           |   |     |
| 193        |                                                                                                    | □ 12 20 10 10 10 10 10 10 10 10 10 10 10 10 10 | (匿名)           | 04/08 13:49      |            | 1           |   |     |
| 0          |                                                                                                    | □ 診過転倒予防 リストバンド色…                              | (匿名)           | 04/08 13:49      |            | 1           |   |     |
|            |                                                                                                    | □  □ □ □ □ □ □ □ □ □ □ □ □ □ □ □ □ □ □         | (匿名)           | 04/08 13:47      |            | 1           |   |     |
| 2          |                                                                                                    | □                                              | (匿名)           | 04/08 13:46      |            | 1           |   |     |
| Τ          |                                                                                                    | □ 診験アクアプライム加湿について                              | (匿名)           | 04/08 13:45      |            | 1           |   |     |
|            |                                                                                                    |                                                | (冊次)           | 04/00 10.44      |            |             |   |     |
|            |                                                                                                    |                                                | <b>康</b>       |                  | 至          | 281+        |   |     |

### 操作 文書管理>規約など>JMTTO

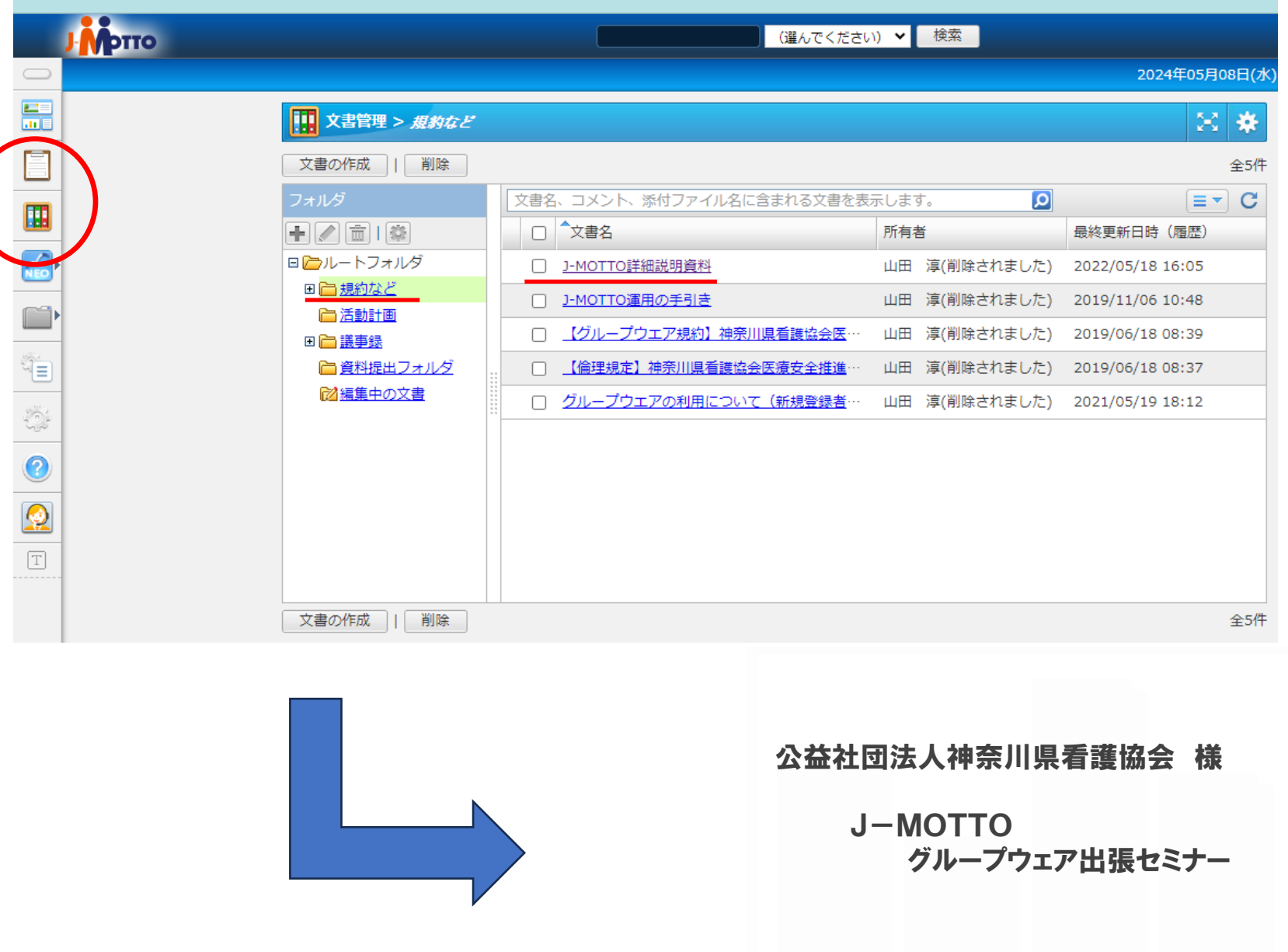

![](_page_4_Picture_2.jpeg)

![](_page_5_Picture_0.jpeg)

## すぐに使える25のアプリケーション

### グループウェア desknet s NEOをベースとしたJ-MOTTOグループウェアは、 25のアプリケーションを標準搭載しています。

![](_page_5_Figure_3.jpeg)

|     |                               |             |               | (選んでください)           | ▶ 検索                              |                           | セミナー 太郎▼ |
|-----|-------------------------------|-------------|---------------|---------------------|-----------------------------------|---------------------------|----------|
|     | ■ 「東京本社全館停電のお知らせ」が届きま         | した。         |               |                     |                                   | 2016年06月13日(月) 15:44      | - 🕀 💬 🙎  |
|     | 共通                            |             |               |                     |                                   |                           | ÷        |
| æ   | XII-                          |             |               |                     |                                   |                           |          |
|     | 15                            | 1           |               | C                   |                                   |                           |          |
| 15  | スケジュール 設備予約 伝言                | ・所在 ウェブメール  | タイムカード 来訪者管理  |                     |                                   | 禄 インフォメーション ア             |          |
|     | 電子会編率         文書管理         購買 | プロジェクト管理    | 低払精算 備品管理     | <b>!!!!</b><br>アンケー |                                   | マト 利用者名簿 安                |          |
| ļ   | ÷                             |             |               |                     |                                   |                           |          |
|     | 管理者設定 ヘルプ                     |             |               |                     |                                   |                           |          |
| Ab  | <u>インフォメーション</u>              |             |               | 回覧・レポート             |                                   |                           |          |
|     | 重 タイトル 日                      | 名           | 揭示日           | 日付                  | タイトル                              | 差出人                       |          |
|     | [New] <u>東京本社全館停電のお知ら</u>     | 務部          | 06/13 00:00 ~ | 06/09 15:35         | 歓迎会のご案内                           | ハい( アサミ                   |          |
|     | 部内コンパのお知らせ 約                  | 診務部         | 06/09 00:00 ~ | <u> </u>            |                                   |                           |          |
|     | 研修の申し込みについて                   | 「事部         | 05/26 00:00 ~ | 日付                  | タイトル                              | 差出人                       |          |
|     | <u>伝言・所在(伝言一覧)</u>            |             |               | 06/01 13:48         | <u>管理者セミナー説明希望アンケー</u><br>7/01締切) | <u>-ト(</u> 0 セミナー 太郎 [東京営 | 業部]      |
| NEO | 新着伝言                          | 言はありません。    |               |                     |                                   |                           |          |
| •   | <u> </u>                      |             |               | タイムカード              |                                   | 新入社員紹介                    |          |
| ġ.  | 承認作業が必                        | 要な申請はありません。 |               | 出社                  | 外出 戻り 退社                          | 開発部 太田成美さん                |          |
| 0   | <u>スケジュール(個人週間)</u>           |             |               |                     |                                   |                           |          |

![](_page_7_Picture_0.jpeg)

### 新着表示について

- メニュー内の「回覧・レポート」を クリックすると、回覧・レポートの 画面に移動します。
- ② 新着の回覧が届くと、画面上部に表示されます。 上部バーをクリックすると、「お知らせ」画面が立ち上がり、配信日時、タイトルを確認できます。
- ③ ポータルの回覧・レポートエリアに も、新着の回覧のタイトルが表示されます。タイトルをクリックすると、 回覧・レポートの画面に移り、内容を参照することができます。

![](_page_7_Figure_5.jpeg)

回覧・レポート

| 🧾 回覧・レポート > 新着 | /** | ŧæ  |   |                   |             |             |      | *       |
|----------------|-----|-----|---|-------------------|-------------|-------------|------|---------|
| 回覧・レポートの作成     | 確認  | 図済み |   | 既読 未読             |             |             |      | 全2件     |
|                |     |     |   |                   |             |             |      | ∎• C    |
| +/=            |     | 重   | 添 | 表題                | 日時          | 差出人         | 進抄   | 締切日(猶予) |
| ■新着/未確認        |     |     |   | <u>☆社員旅行くじ引</u> … | 02/19 11:38 | 人事総務部       | 0/41 |         |
| <u>作成分</u>     |     |     |   | 定期健康診断のお…         | 02/17 14:23 | 小川麻美 [人事総務… | 4/40 |         |
|                |     |     |   |                   |             |             |      |         |
| 🛅 殖認済み         |     |     |   |                   |             |             |      |         |
|                |     |     |   |                   |             |             |      |         |

![](_page_8_Picture_0.jpeg)

#### 届いた回覧を確認する タイトルをクリックすると、受け 取った回覧の本文が表示されます。 ② 回覧を受け取った他のメンバーの確 認履歴やコメントが表示されます。 ③ 内容を確認した際には[確認済]をク リックします。回覧の作成者に内容 を確認したことを知らせることがで きます。 届いた回覧に対し、コメントを返信 したい場合は[コメント登録]をク リックします。 ※登録したコメントは、この回覧を受け 取った他のメンバーも見ることができま す。 (4) 「非公開にする」にチェックすると、 自分のコメントが他の利用者から見 えなくなります。 ※回覧の作成者のみがコメントを見られ るようになります。

-

全2件

#### 📄 回覧・レポート > 回覧・レポートの詳細 ÷ 複写して作成 ダウンロード × 付筆 🔄 キャビネット 🖂 メール 📇 印刷 -1 2015年06月04日(木) 10:27 小川麻美 [人事総務部 定期健康診断のお知らせ 名位 下記の通りに行いますので各自受診をお願いいたします。 なお、業務の都合上、指定日時に受診できない方は その皆コメント欄にご記入下さい。 1.日時 X月1日 (月) ~X月5日 (金) 2.場所 ランドマークタワー10階 机用医院 3.実施项目 体重测定、視力测定、胸部X線閉節撮影、血圧測定 4.注意 現在何らかの治療中の方はその皆医師に伝えてください。 登録日時 : 2015年06月04日(木) 10:27 登録者: 小川麻美 [人事総務部] 金40 ・ <u>すべてのコメントを展開</u> C 表示: (すべて) 🗸 氏名 コメント 阿部萌 確認済み 3 山田太郎 ▶展開 作成者 - 2015年06月04日(木) 10:53 それでは一般の検診機関で受診してください。 契約検診機関のリストを添付しますので、ご確認ください。 契約検診機関リスト.xls 22 KB 佐藤一郎 佐藤一郎 - 2015年06月04日(木) 10:53 予定が入りそうなため、確認が取れ次第ご連絡します。 **FEAS**58 (4)

保存 ココメントを非公開にす 5 添付ファイル選択

回覧・レポート

### 新たに回覧を作成する①

#### 1 [表題(書式)]

表題(タイトル)を付けます。 ■ をクリックすると、登録済みの 表題(フォーマット)を選択できま す。 新規に表題を入力したい場合は、空 欄に直接入力してください。

#### 2 [通知先]

回覧を送る相手を選びます [選択してください]をクリックする と、[直接編集][既定の通知先から 選ぶ]のウィンドウが表示されます。 **[直接編集]**では、ユーザー選択画面 から回覧の送り先を直接選びます。 **[既定の通知先を選ぶ]**では、チーム やグループなど、あらかじめ決まっ たメンバーをワンクリックで送り先 に設定できます。

#### 3 [作成者]

作成者として表示される情報を入力 します。 未入力の場合は、作成者の氏名と所 属組織が作成者として登録されます。

![](_page_9_Picture_7.jpeg)

回覧・レポート

その旨コメント欄にご記入下さい。

1.日時 X月1日(月)~X月5日(余)

3実施項目 体重测定、視力测定、胸部×線開路機

作成内容の確認 下書き保存 キャンセル

2場所 ランドマークタワー10階

根尾医院

### 新たに回覧を作成する②

(添付ファイル)
 回覧に資料や写真を添付することができます。

#### 5 [締切日]

通知先のメンバーが確認処理・コメ ント登録できる期限を設定すること ができます。 ※締切日を過ぎた回覧レポートは自動 的に完了になります。

- ⑤ 回覧の本文を入力します。 本文は、文字の大きさを変えたり、 色をつけるなど、わかりやすく装飾 できます。 であらかじめ登録された書式 (フォーマット)を選択した場合は、 書式に従って本文を入力します。
- ⑦ 画像をアップロードして本文に貼り 付けることができます。

#### 8 [作成内容の確認]

内容の確認画面が表示されます。内 容に問題がなければ、[作成]をク リックして、回覧を送付にます。 [下書き保存]をクリックすると、作 成途中で保存することができ、下書 きトレイに保存されます。

![](_page_9_Picture_16.jpeg)

### 作成した回覧の閲覧状況を確認する

回覧・レポート

- 「作成分」を開くと、自分が送信した回覧の一覧が表示されます。
- ② 進捗欄に、各回覧の進捗状況が表示 されます。回覧を送信したメンバー のうち何人が確認したのかを閲覧で きます。
- ③ 本文の下にメンバーからのコメント や確認した日時が表示されます。
- ④ [コメント登録]からメッセージを入 カして「保存」をクリックすると、 届いたコメントへ返信することがで きます。 ※作成時に設定した締切日を過ぎたり、 作成分の回覧の状態を「完了」とする と、通知先メンバーがコメント登録で きなくなります。

#### 5 [未確認者へ通知]

回覧をまだ確認していない人に、確認を促すメッセージを送ることがで

![](_page_9_Picture_24.jpeg)

#### 回覧・レポート

![](_page_10_Picture_1.jpeg)

<u>
 「医療事故請査・支援センター 2023年 年報」</u>
[PDF: 7.4MB] ▶項目ごとにダウンロードできます。 1. 见 <u>表紙 / 目次</u> [PDF: 1.0MB] 2. J. 1 (100) [PDF: 1.0MB] 相談・医療事故報告等の現況 要約版 [PDF: 2.2MB] 3. J. I 医療事故調査・支援センターの事業概要 [PDF: 3.9MB] 4. I.) III 5. N 各種名類, 協力学会一覧 [PDF: 1.4MB] 6. [J] V 付録 [PDF 3.9MB]

![](_page_10_Picture_3.jpeg)

![](_page_11_Picture_1.jpeg)

### 後方に置いてあります

ご持参ください

![](_page_12_Picture_1.jpeg)

![](_page_12_Picture_2.jpeg)

![](_page_12_Picture_3.jpeg)

|   | <b>100 *</b> 26                                                                                                   |
|---|----------------------------------------------------------------------------------------------------|
|   | HOME                                                                                                    |
|   | ****                                                                                                    |
|   | -                                                                                                    |
|   | 70794-088                                                                                                    |
|   | 2220                                                                                                    |
|   | 828898                                                                                                    |
|   | SKAN 🚥                                                                                                    |
|   | 88117-889184 CC                                                                                                   |
|   | 9398 🚥                                                                                                    |
|   | 8870                                                                                                    |
| 1 | 9384-0280                                                                                                    |
| - | 88-88-0280                                                                                                    |
| - | 単位・ホイント影響のご思力                                                                                                    |
|   | -                                                                                                    |
|   | ##77±X                                                                                                    |
|   | 4>7                                                                                                    |
|   | 28088^ -                                                                                                    |
|   | ##Mifestation<br>学会<br>ポスター<br>印刷<br>683881/888<br>8855788<br>8855788<br>8855788<br>8855788<br>8855788<br>8855788 |
|   | (RICS/UNRER                                                                                                    |
|   |                                                                                                    |

| 催機要          |                                                                                                    |
|--------------|----------------------------------------------------------------------------------------------------|
| 7前58時        | 第268日年時時合                                                                                                    |
| 9-7          | 価額と問題による原理マネジメント<br>~約時と目に当の約5× 安全な原理をつくる~                                                                                                    |
| owenig       | 2024年6月21日(帝) - 22日(土)                                                                                                    |
| ruessander 6 | 00%80(1606+1990006)                                                                                                    |
| 26400        | ADMENTER (SLATHER<br>1911-2-0032 ANRES<br>1916-0032 ANRES<br>1916-0032 ANRES<br>1910-1/Week, /Warthermesse.or, Nu/Converses/                                     |
|              | 相関サンパレス<br>ママ812-0021 編号5<br>場合の副目号2-1 URL: <u>Migs.//www.f-surgelecs.com/</u>                                                                                   |
| 78M          | 福岡県市十字3月間<br>19815-8555 福岡市町66月第3-1-1                                                                                                    |
| таны         | 株式会社 コンパルイル代表(第二回わ)<br>9935-0001<br>時間時代をおび(第174-17 時間の(第11年<br>151-052-718-5531<br>FAX:052-718-5531<br>FAX:052-718-5540<br>E-mail: <u>Physics250000001.00.5</u> |

回日本医療マネジメント学会学術総会

### 開場 福岡国際会議場 福岡サンパレス

### 開催日6月21日(金) 22日(土)

#### 耳鼻咽喉科領域講習

#### 第11回GPRJ WEBセミナー

Global Postlaryngectomy Rehabilitation Academy in Japan 喉頭摘出後リハビリテーションについての 集学的アプローチ

#### オンデマンド配信期間

## 2024年5月15日(水)~6月16日(日)

#### 申込期間

### 2024年4月15日(月)~6月16日(日)

主催 昭和大学 頭頸部腫瘍センター
 協力 第125回日本耳鼻咽喉科頭頸部外科学会総会・学術講演会
 日本歯科大学 新潟生命歯学部耳鼻咽喉科学
 神戸大学医学部附属病院 耳鼻咽喉・頭頸部外科
 公益財団法人がん研究会 有明病院 頭頸科
 新潟大学医歯学総合病院 耳鼻咽喉・頭頸部外科
 新潟県立がんセンター新潟病院 頭頸部外科
 The Netherlands Cancer Institute (オランダがんセンター)

対象:医療従事者、福祉従事者 (詳細は裏面参照) 参加凹:無料

お問合せ:GPRJセミナー連営事務局(コロブラスト株式会社) Email: event.jp@atosmedicat.com

お申し込みはこちら こちらのURLより、お申し込みをお願い致します。 https://www.atosmedical.jp/gprj11

![](_page_13_Picture_12.jpeg)

0 }}}

![](_page_13_Picture_14.jpeg)

![](_page_13_Picture_15.jpeg)

![](_page_14_Picture_1.jpeg)

((2)) 医治心觉 安全学会

## 出版物 の活用

## 図書 DVD 譲渡